# Laborator 2

Selenium IDE (Integrated Development Environment) este un utilitar folosit la dezvoltarea cazurilor de test automate Selenium. Este un plug-in pentru Firefox, eficient în dezvoltarea cazurilor de test.

Îl găsiti la adresa: https://www.selenium.dev/selenium-ide/, de unde este necesar să indicati browser-ul pe care să fie implimentat.

Cele mai folosite comenzi în Selenium IDE sunt:

## open

deschide o pagină folosind un URL

## click/clickAndWait

execută o acțiune de apăsare și opțional, așteaptă încărcarea unei noi pagini

## verifyTitle/assertTitle

verifică titlul unei pagini

#### verifyTextPresent

verifică prezenta unui text undeva în pagină

#### verifyElementPresent

verifică prezența unui element al interfeței grafice în pagină, definit prin tag HTML

## verifyText

verifică prezenta unui text si a unui tag HTML în pagină

## verifyTable

verifică conținutul așteptat al unui tabel

## waitForPageToLoad

amână execuția până când o pagină așteptată se încarcă. Este chemată automat când se foloseste clickAndWait

## waitForElementPresent

amână executia până când un element al interfetei grafice, definit prin tag HTML, este prezent în pagină

1. Tastați butonul 📓 din partea dreaptă sus a browser-ului și creați un nou proiect.

- și introduceți adresa <u>http://www.mortgagecalculator.org</u>, după care 2. Tastati butonul porniți înregistrarea.
- 3. Înregistrati un script scurt.
  - a. Modificați câmpurile existente: Home Value, Down payment, Loan amount, Interest rate.
  - b. Apăsați butonul Calculate.
- 4. Întorceți-vă în interfața grafică a Selenium. Veți putea observa că au apărut pașii executați. Aceștia au trei coloane: Command, Target și Value.
  - a. Command: este comanda care se execută.

- b. Target: indică asupra cui se execută comanda.
- c. Value: alocă o valoare țintei (target).

| Selenium IDE - Primul* - Mozilla Firefox |           |                   |                             |        |                   |              |       | ×          |
|------------------------------------------|-----------|-------------------|-----------------------------|--------|-------------------|--------------|-------|------------|
| Project: Primul*                         |           |                   |                             |        |                   |              |       | 5 <b>:</b> |
| Tests 👻                                  | +         | ⊳≡                | $\triangleright$            | 2      | ⊙ •               | $\checkmark$ | 5 (I) |            |
| Search tests                             | Q         | https:/           | ortgag                      |        |                   | -            |       |            |
| Untitled*                                |           | Com               | nand                        | Target | Val               | ue           |       |            |
|                                          |           | 1                 | open                        |        | 1                 |              |       | ^          |
|                                          |           | 2                 | set window si 550x692<br>ze |        |                   |              |       |            |
|                                          |           | 3                 | mouse                       | e over | css=.logo ><br>a  |              |       |            |
|                                          |           | 4                 | click                       |        | id=homeval        |              |       |            |
|                                          |           | 5                 | type                        |        | id=homeval        | 30000        |       | ~          |
|                                          |           | Command<br>Target |                             | click  |                   | •            | //    | Z          |
|                                          |           |                   |                             | CSS=   | .calcu-block > .r | w-bo> 👻      |       | Q          |
|                                          |           | Value             |                             |        |                   |              |       |            |
|                                          |           | Description       |                             |        |                   |              |       |            |
| Log R                                    | Reference |                   |                             |        |                   |              |       | $\bigcirc$ |
|                                          |           |                   |                             |        |                   |              |       |            |
|                                          |           |                   |                             |        |                   |              |       |            |
|                                          |           |                   |                             |        |                   |              |       |            |

- 5. Opriți înregistrarea, apăsând butonul roșu din dreapta sus.
- 6. Selectând fiecare pas din Selenium, partea de jos a interfeței se va completa cu valorile corespunzătoare selecției. Apăsați butonul **Find** și urmăriți pagina Web. Ce observați?

7. În interfața grafică a Selenium, în partea din stânga sus, aveți pagina web de pornire, precum și mai multe butoane, pentru opțiunile de Play. Apăsați pe butonul de **Play current test**.

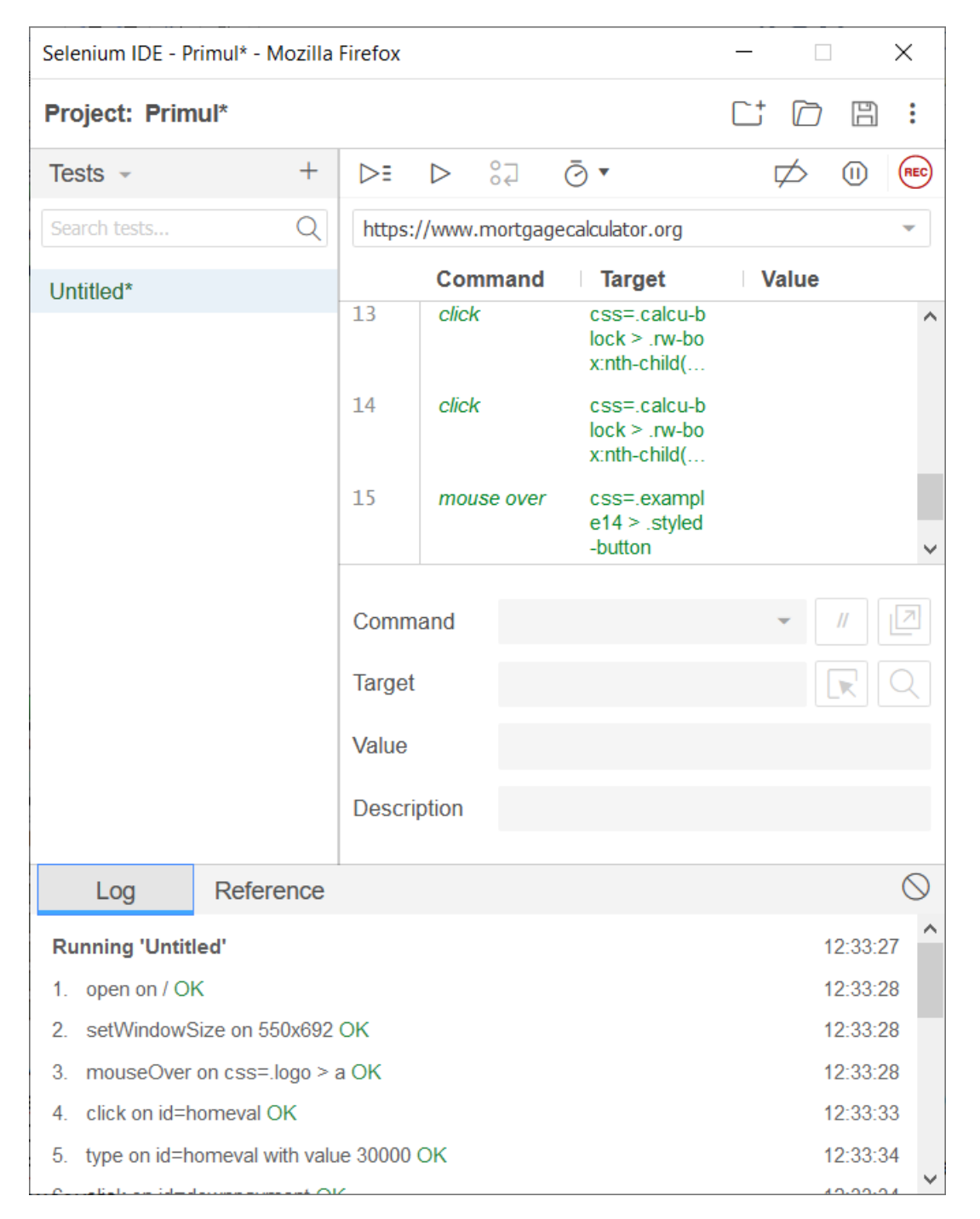

- 8. Veți observa că testul rulează fiecare pas înregistrat. Dacă pasul a fost executat cu success, culoarea lui devine verde. Dacă unul dintre pași nu a fost executat cu succes, acesta devine rosu. Observați, în partea de jos a interfeței, informațiile cu privire la fiecare pas executat.
- 9. Astfel, ați creat primul test cu ajutorul Selenium IDE. Salvați acest test cu numele tc1\_nume\_prenume.
- 10. În interfața grafică a Selenium IDE, modificați coloana Value pentru diferiți pași înregistrați. Rulați din nou testul și observați în interfața grafică ce s-a întâmplat.
- 11. În partea dreapta a paginii web, aveți rezultatele obținute prin apăsarea butonului de Calculate. Selectați una din valorile numerice obținute (de ex. Monthly Payment). Cu clic dreapta pe textul respectiv, se va afișa un meniu de operații posibile.

## Mortgage Repayment Summary

| ¢372 (       |       | 814                                                                               |            |           |   |  |
|--------------|-------|-----------------------------------------------------------------------------------|------------|-----------|---|--|
| Total        |       | <u>C</u> opiază<br>Selecte <u>a</u> ză tot                                        |            |           |   |  |
| \$6,00       |       | Caută pe Google "372.04" ( <u>S</u> )<br>P <u>r</u> int Selection                 |            |           |   |  |
| Dowr         |       | vezi suisa selecțiel                                                              | %          |           |   |  |
| <u>Veter</u> |       | Inspectează proprietățile de accesibilitate<br>Inspectează elementul ( <u>Q</u> ) | <u>% I</u> | Down      |   |  |
|              | 8     | Fă o captură de ecran                                                             |            |           |   |  |
| Jan, 1       | Se    | Selenium IDE >                                                                    |            | Mouse Ove | r |  |
| Loan         | pay   | -off date Total Interest P                                                        |            | Assert    | > |  |
|              |       | ATO 000 00                                                                        |            | Store     | > |  |
| \$200.00     |       |                                                                                   |            | Verify    | > |  |
| Month        | nly ( | 🖉 🔚 🗕 Selenium IDE is                                                             |            | Wait For  | > |  |

- 12. Verificați testul creat în Selenium IDE și veți observa că s-a adăugat un nou pas, cu comanda respectivă.
- 13. Rulați din nou testul creat, observați dacă acesta a trecut sau a picat. Dacă a picat, încercați să aflați care a fost problema. Salvați testul.

**Exercițiu**: creați un nou test, încercați sa înregistrați pași asemănători pentru o altă pagină web, la alegerea voastră. Urmăriți scriptul înregistrat de voi.